# homesnap ACCOUNT SETUP GUIDE

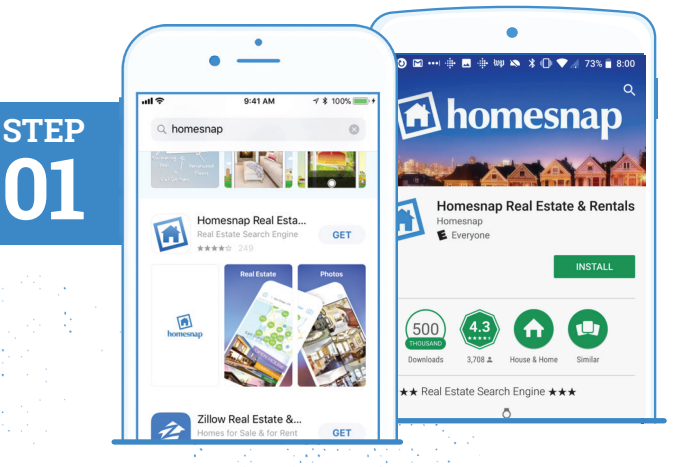

**DOWNLOAD THE APP** 

- » Search "Homesnap" in Google Play or the App Store
- » Install and open the App

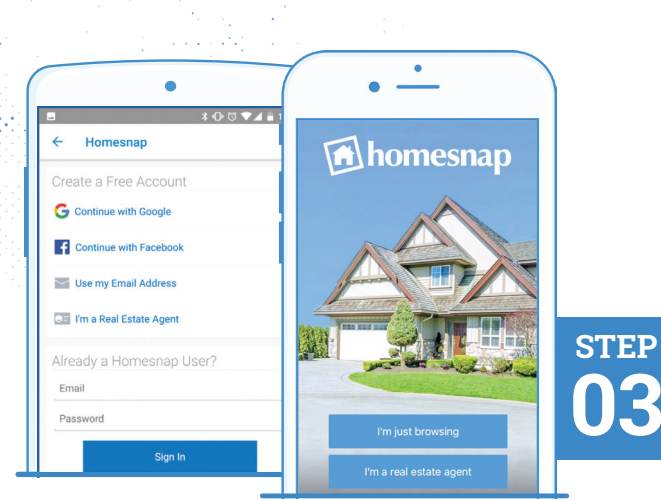

## SELECT USER TYPE

» Tap I am a Real Estate Agent

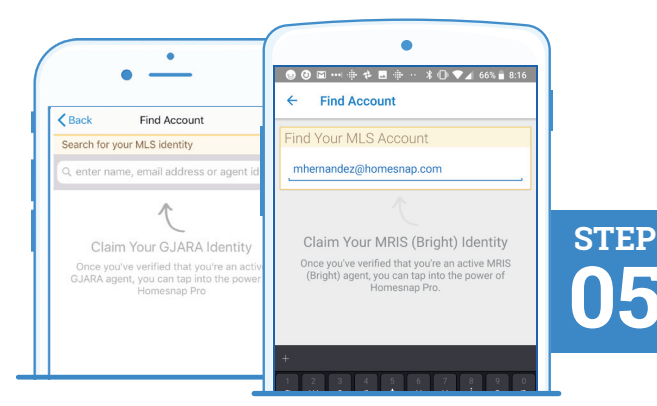

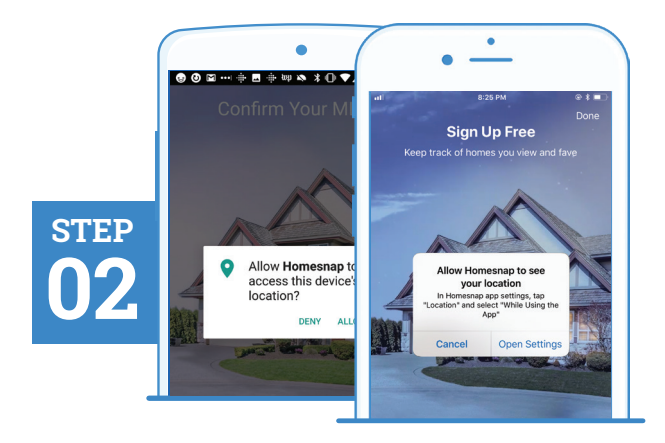

# **ENABLE LOCATION SERVICES**

- » Allow Homesnap to access your location
- » For Android devices, this prompt will appear after Step 4

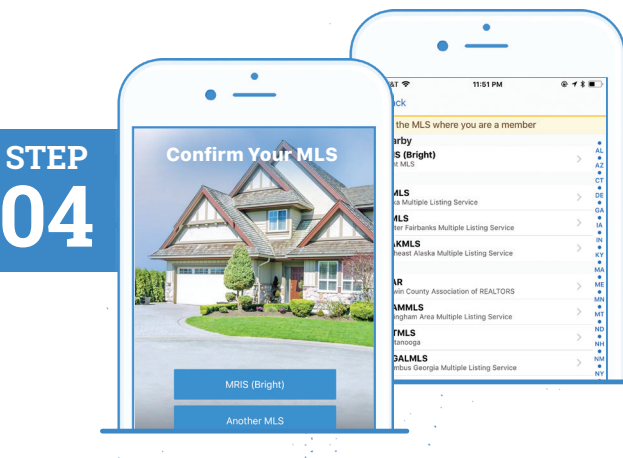

# **PICK YOUR MLS** » Select your MLS

# FIND YOUR MLS IDENTITY

» Enter your name, email, or Agent ID as found in your MLS and tap Search

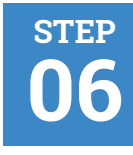

Contact info

m•••••• Tap to send

301-----

| •                                                    | •                                                                   |
|------------------------------------------------------|---------------------------------------------------------------------|
| • —                                                  | ଛ ೫ ⊕ ೮ ▼⊿ 🔒 1:5                                                    |
| Find Account                                         | 🔶 Maria Hernandez                                                   |
| identity, you must verify the<br>nation:             | Validation Options                                                  |
| @homesnap.com<br>alidation PIN to this email address | To claim this identity, you must verify the<br>contact information: |
| 2<br>Ididation PIN to this phone number              | m@homesnap.com<br>Send a link to this email address                 |
|                                                      | 30112                                                               |
|                                                      | Text a link to this phone number                                    |
|                                                      | These won't work                                                    |

#### SELECT CONTACT METHOD

- » Pick a method (email or phone number) to verify your MLS account
- » The phone verification method will only work for mobile devices, not office lines

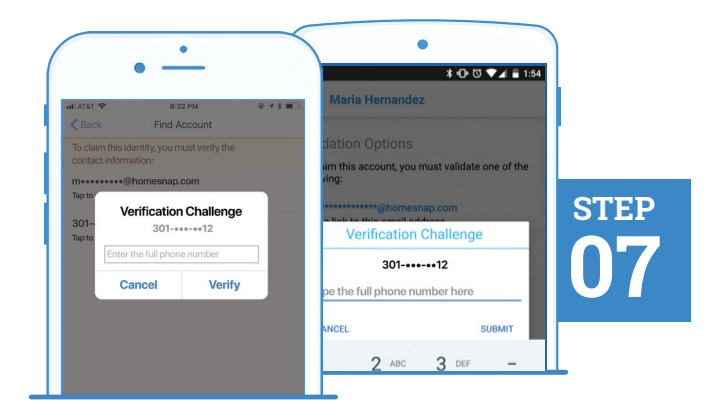

#### **VERIFY CONTACT METHOD**

- » Follow prompts and enter complete phone or email chosen for verification
- » Email or phone number chosen must match what is in your MLS

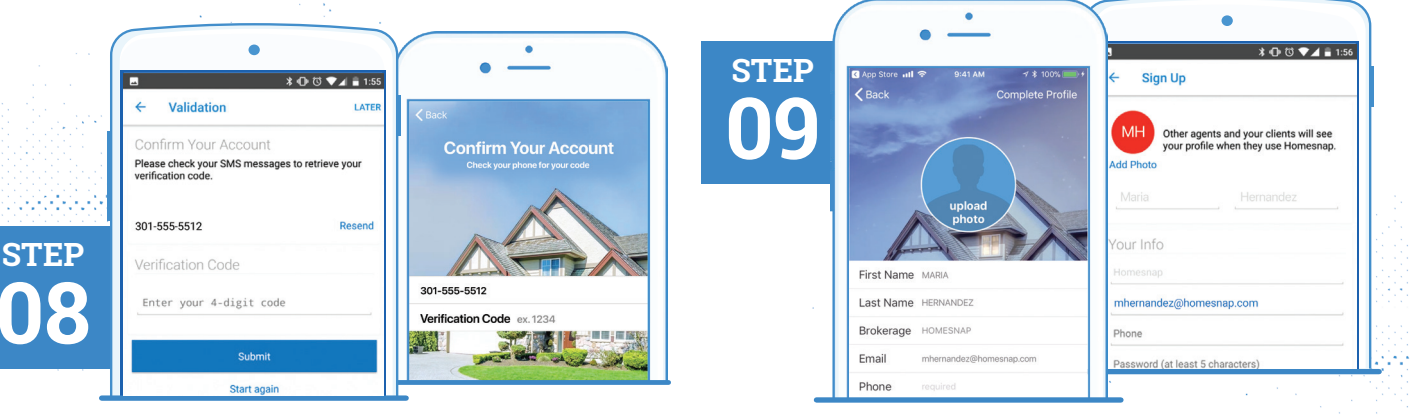

#### **INSERT VERIFICATION CODE**

» Once received via text or email, select Confirm My Code and enter code

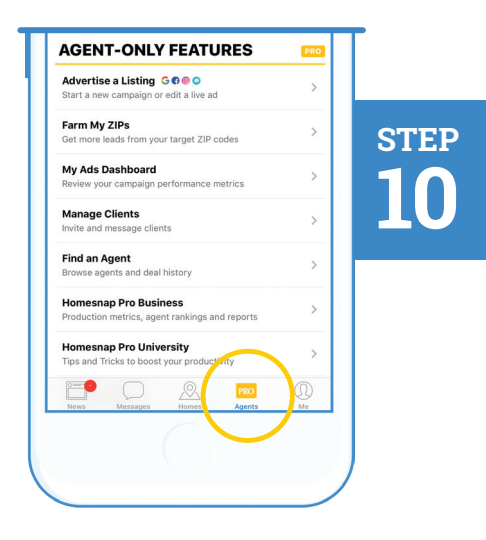

## **CREATE YOUR ACCOUNT**

- » Create your Profile & Password
- » Upload a professional headshot
- » Accept Terms & Conditions
- » Select Complete Profile or Confirm Account

#### **∢ GO PRO!**

- » Follow introductory prompts
- Tap the PRO Agents tab to access educational resources at Homesnap Pro University
- » Sign-up for an upcoming live webinar

# homesnap\_

For further assistance with account setup, register for one of our upcoming live webinars at **Homesnap.com/university** or contact customer support at: **support@homesnap.com** or **1-866-855-2622**